|                                                |                              | Código: M-ARCA-04 |  |  |  |
|------------------------------------------------|------------------------------|-------------------|--|--|--|
|                                                | CALIFICACIÓN DE HABILITACIÓN | Versión: 01       |  |  |  |
| Instituto Superior de IQED                     | MANULAL                      | Fecha: 03/03/2021 |  |  |  |
| Educación Rural IDLIN<br>Vigitado Minéducación | WANUAL                       | Página: 1 de 5    |  |  |  |

### 1. OBJETIVO

Establecer las actividades necesarias para registrar la nota de habilitación en el Sistema de Información Institucional.

#### 2. ALCANCE

Aplica para el ingreso de nota de habilitación e inicia desde el ingreso a Academusoft hasta registrar la nota de habilitación.

#### 3. RESPONSABLE

El responsable de la correcta ejecución de este procedimiento es la Líder del Proceso de Admisiones Registro y Control, Docentes y Estudiantes.

### 4. DEFINICIONES

**4.1. ACADEMUSOFT**: Integra una serie de Campus ofreciendo modalidad en el manejo de sus funcionalidades como interfaces que facilitan un mejor tiempo de respuestas, pensadas en el usuario final y con las características de seguridad y eficiencia imprescindibles para la toma de decisiones. Se ha realizado con el fin de presentar en forma sencilla, el ingreso de datos de manera secuencial y de acuerdo con las exigencias de parametrización de procesos como:

- ✓ Inscripciones (administrador),
- Inscripción en línea ,
- Selección, Matrícula académica (administrador) y Matrícula en línea para los estudiantes, entre otros.

**4.2. CAMPUS TI:** Campus virtual del estudiante, parte visible donde el estudiante puede consultar y descargar su volante de habilitación, entre otros.

**4.3.** CALIFICACIÓN: evaluar y puntuar las cualidades o capacidades del estudiante, realizar un juicio de valor o establecer el nivel de suficiencia de los saberes que los alumnos evidencian al realizar exámenes o determinados ejercicios.

**4.4. EXAMEN DE HABILITACIÓN:** es el que se práctica por una (1) sola vez, en cada período académico, a quienes pierdan un curso definido como habilitable y comprende todo el contenido programático del curso a habilitar.

#### 5. MARCO LEGAL

**5.1.** Acuerdo 014 del 27 de Julio de 2018, por el cual se modifica el Reglamento Académico y Estudiantil del Instituto Superior de Educación Rural ISER" emitido por el Consejo Directivo.

#### 6. GENERALIDADES

**6.1.** Todas las actividades realizadas durante el proceso de calificación de habilitación por docente, está determinada por el calendario académico de cada periodo, el cual es emitido por el consejo académico y está sujeto a cambios según sea requerido por el órgano Colegiado.

## 7. DESCRIPCIÓN DE ACTIVIDADES

|                                                |                              | Código: M-ARCA-04 |  |  |  |  |
|------------------------------------------------|------------------------------|-------------------|--|--|--|--|
|                                                | CALIFICACIÓN DE HABILITACIÓN | Versión: 01       |  |  |  |  |
| Instituto Superior de ICED                     | MANUAL                       | Fecha: 03/03/2021 |  |  |  |  |
| Educación Rural IDEN<br>Vigitato Mintálucación |                              | Página: 2 de 5    |  |  |  |  |

# 7.1. INGRESO AL CAMPUS TI

El Profesor ingresa a su campus TI desde la página <u>www.iser.edu.co</u>, con su usuario y contraseña y las fechas establecidas en el Calendario Académico para el registro de las calificaciones de Habilitación.

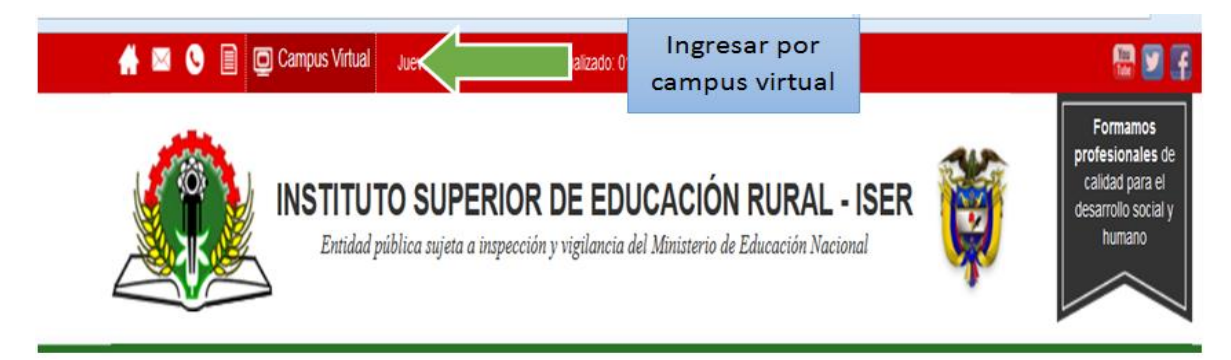

Despues debe0< ingresar, da clic en Academico Docente.

| Gestión 🕡                  |                      |                                    |                                                    |
|----------------------------|----------------------|------------------------------------|----------------------------------------------------|
| Académico<br>Administrador | Académico<br>Docente | Evaluación<br>Docente<br>Evaluador | Dar clic en<br>la opción<br>"Academico<br>Docente" |
|                            | ,                    |                                    | Editar 🦯                                           |

## 7.2. INGRESO DE NOTA HABILITACION

Ingresa a la opción "Calificaciones / Ingresar habilitaciones" del menú de opciones.

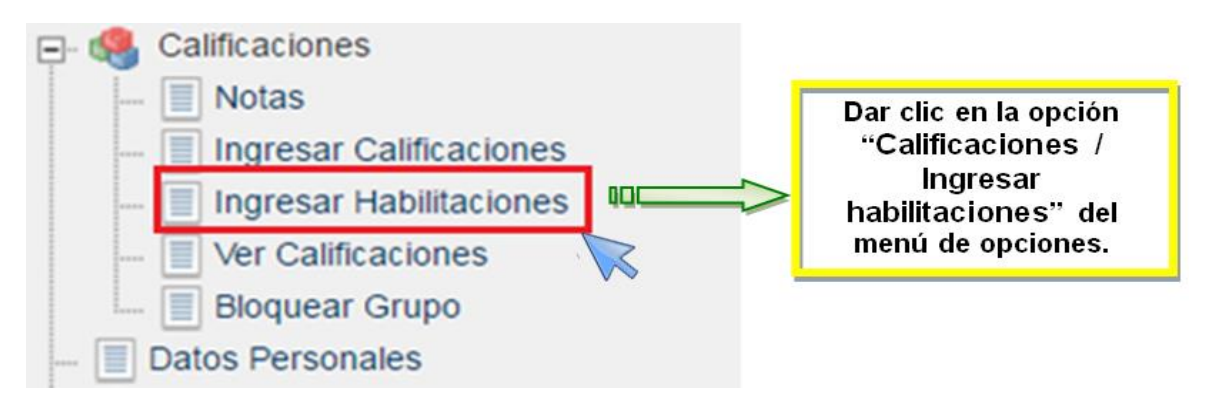

|                                               |         | Código: M-ARCA-04 |  |
|-----------------------------------------------|---------|-------------------|--|
|                                               |         | Versión: 01       |  |
| Instituto Superior de IQED                    | MANULAL | Fecha: 03/03/2021 |  |
| Educación Rural IDEN<br>Vigitado Minéducación | MANUAL  | Página: 3 de 5    |  |

Se abre una ventana en la que se debe seleccionar la materia, el grupo y dar clic en ingresar habilitaciones.

|         |            |                                                                            |                                                                   | Calificaciones                                                 |                                                   |                                       |                             |                                    |
|---------|------------|----------------------------------------------------------------------------|-------------------------------------------------------------------|----------------------------------------------------------------|---------------------------------------------------|---------------------------------------|-----------------------------|------------------------------------|
|         |            |                                                                            |                                                                   | Datos Materia                                                  |                                                   |                                       |                             |                                    |
|         | Código     | Nomb                                                                       | re de la Materia                                                  | Naturale                                                       | za Opcional                                       |                                       | Unidad                      |                                    |
| 0       | 061TC056PR | TRABAJO DE GRADO I                                                         |                                                                   | TEORICA                                                        | NO                                                | PROFESIONAL                           | e                           |                                    |
| 7,      | 2          |                                                                            |                                                                   | Lista de Grupos                                                |                                                   |                                       |                             |                                    |
|         | Grup       | 00 T                                                                       | itular                                                            |                                                                | Unidad                                            |                                       | Fecha de Inicio             | Fecha Fin                          |
| 0       | GRUPO A    | TITULAR                                                                    | INS                                                               | STITUTO SUPERIOR DE EDUCA                                      | ACION RURAL ISER PAM                              | PLONA                                 | 02-02-2016                  | 18-06-2016                         |
| Imprimi | s Plantila | Señor Docente, una vez tenga regis<br>sobre los registros consignados en e | tradas todas las Calificaciones<br>sa evaluación. Recuerde, es su | s de un Grupo y una nota esp<br>responsabilidad velar por la i | ecífica BLOQUEE EL G<br>ntegridad de los datos co | RUPO, de esta fo<br>onsignados por us | orma evitará incon<br>ited. | venientes<br>gresar Habilitaciones |
|         |            |                                                                            |                                                                   |                                                                |                                                   |                                       |                             | S.                                 |

Realiza el ingreso de la calificación de la habiltación

NOTA: solo puede ingresar notas a los estudiantes que hayan realizado su pago, los cuales estarán activos identificados con un chek en color verde  $\sqrt{}$ 

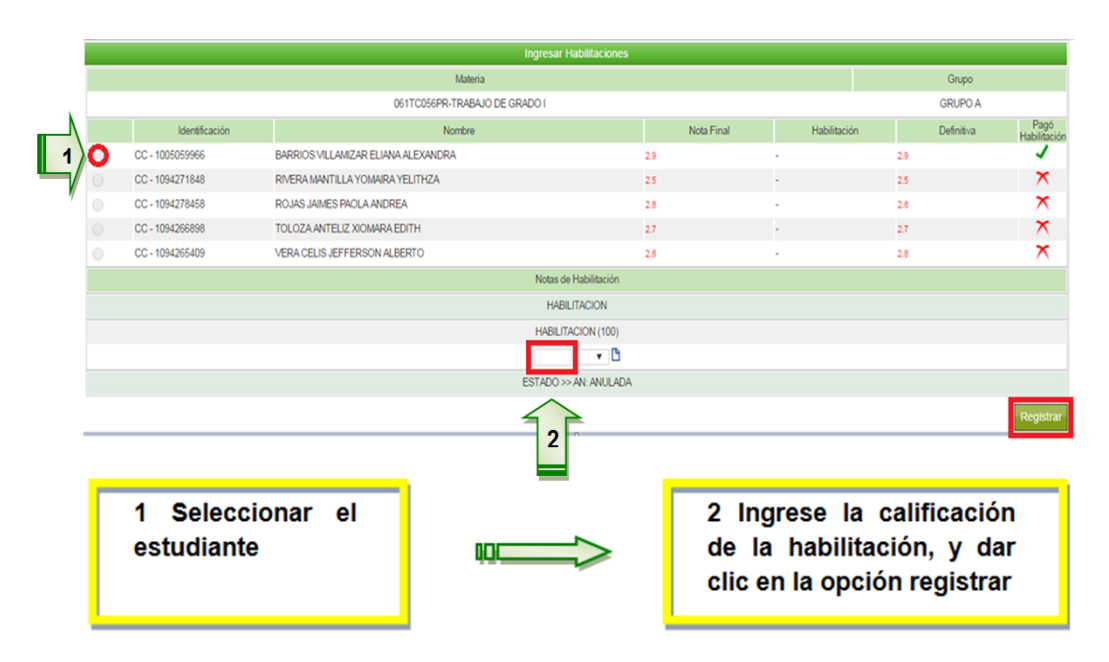

Para validar la nota ingresar por la opción **Calificaciones / Ver calificaciones** donde estará reflejada la calificación de la habilitación.

**NOTA:** En caso de hacerse el registro de calificaciones en las fechas establecidas el docente debe hacer llegar el F-ARCA-05 Corrección de Calificaciones al proceso de Admisiones Registro y Control Académico para que sea subida al sistema Academusoft.

|                                               |                              | Código: M-ARCA-04 |  |  |
|-----------------------------------------------|------------------------------|-------------------|--|--|
|                                               | CALIFICACIÓN DE HABILITACIÓN | Versión: 01       |  |  |
| Instituto Superior de ICED                    | MANULAL                      | Fecha: 03/03/2021 |  |  |
| Educación Rural IDEN<br>Vigitado MinEducación | MANOAL                       | Página: 4 de 5    |  |  |
|                                               |                              |                   |  |  |

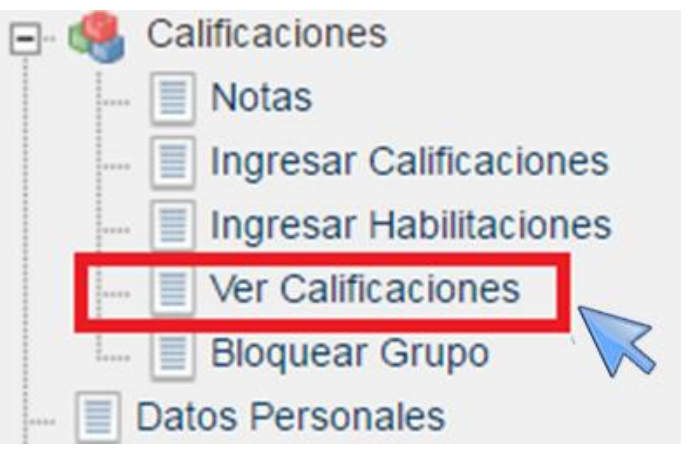

|     | Ver Calificaciones |                       |              |                       |         |        |         |             |           |         |             |             |       |        |           |           |
|-----|--------------------|-----------------------|--------------|-----------------------|---------|--------|---------|-------------|-----------|---------|-------------|-------------|-------|--------|-----------|-----------|
|     |                    | Identificación        |              |                       |         |        |         |             | Docente   |         |             |             |       |        |           |           |
|     |                    |                       |              |                       |         |        |         |             |           |         |             |             |       |        |           |           |
|     |                    |                       |              | Materia               |         |        |         |             |           |         |             |             |       | Grup   | ю         |           |
|     |                    |                       |              | 061TC056PR-TRABAJO DE | GRADO I |        |         |             |           |         |             |             |       | GRUP   | 0 A       |           |
|     |                    | Estudiantes           |              |                       | PRIMER  | COHORT | E (30%) | SEGUND      | O COHORT  | E (30%) | PROYECTO    | FINAL (40%) |       |        |           |           |
| No. | Identificación     |                       | Nombre       |                       | 17 🍳    | 66 🍳   | 17 🍳    | 66 <b>Q</b> | 17 🍳      | 17 🍳    | 50 <b>Q</b> | 50 🍳        | Asist | Hab.   | Def. Pond | Repitente |
| 1   | CC - 1005059966    | BARRIOS VILLAMIZAR EL | IANA ALEXAND | RA                    | 4.9     | 4.5    | 5.0     | 5.0         | 4.5       | 5.0     |             |             | 1     | 3.0    | 3.0       | NO        |
| 2   | CC - 1094274807    | MONTAÑEZ CUADROS D    | EISY CAROLIN | 4                     | NP      | NP     | NP      | NP          | NP        | NP      |             |             | 1     |        | 0.0       | 13        |
| 3   | CC - 1094271848    | RIVERA MANTILLA YOMA  | IRA YELITHZA |                       | 3.7     | 4.4    | NP      | 5.0         | 3.8       | 4.5     |             |             | • 🗸   |        | 2.5       | V         |
| 4   | CC - 1094278458    | ROJAS JAIMES PAOLA AN | IDREA        |                       | 4.4     | 4.4    | 5.0     | 5.0         | 4.5       | 5.0     |             |             | • 1   |        | 2.8       | NO        |
| 5   | CC - 1094266898    | TOLOZA ANTELIZ XIOMA  | RAEDITH      |                       | 3.0     | 4.0    | 5.0     | 5.0         | 4.5       | 5.0     |             |             | • 🗸   |        | 2.7       | NO        |
| 6   | CC - 1094265409    | VERA CELIS JEFFERSON  | ALBERTO      |                       | 3.9     | 4.2    | 5.0     | 5.0         | 5.0       | 5.0     |             |             | • 1   |        | 2.8       | NO        |
|     | SN: SIN M          | NOTAS                 |              | PE: PENDIENTE         |         |        |         | NP: N       | O PRESENT | Ó       |             |             | A     | N: ANU | LADA      |           |
|     |                    |                       |              |                       |         |        |         |             |           |         |             |             |       | Impr   | imir Ger  | nerar XLS |

## 8. DOCUMENTOS DE REFERENCIA

F-ARCA-05 Corrección de Calificaciones

## 9. HISTORIA DE MODIFICACIONES

| FECHA      | VERSIÓN | DESCRIPCIÓN DEL CAMBIO                                                      |  |  |  |  |  |
|------------|---------|-----------------------------------------------------------------------------|--|--|--|--|--|
| 03/03/2021 | 01      | Creación del documento por modificación del Mapa de Procesos Institucional. |  |  |  |  |  |

## **10. CONTROL DE CAMBIOS**

| Elaborado      | por:  | Nubia | Aprobado  | por:  | Mónica | Enith | Aprobado | por: | Gloria | Yubid |
|----------------|-------|-------|-----------|-------|--------|-------|----------|------|--------|-------|
| Yanneth Molina | Pérez |       | Salanueva | Abril |        |       | Coronado |      |        |       |

|                                              |                              | Código: M-ARCA-04 |
|----------------------------------------------|------------------------------|-------------------|
|                                              | CALIFICACIÓN DE HABILITACIÓN | Versión: 01       |
| Instituto Superior de IQCD                   | ΜΑΝΙΙΑΙ                      | Fecha: 03/03/2021 |
| Educación Rural IDEN<br>Vojtado Minéducación | MANUAL                       | Página: 5 de 5    |
|                                              |                              |                   |
|                                              |                              |                   |

| NobiatanelliMP                                                      | · fortention .                                                                    | And the second second sec |  |  |
|---------------------------------------------------------------------|-----------------------------------------------------------------------------------|----------------------------------------------------------------------------------------------------|--|--|
| FIRMA                                                               | FIRMA                                                                             | FIRMA                                                                                                    |  |  |
| Cargo:ProfesionaUniversitarioAdmisionesRegistro y Control Académico | I <b>Cargo:</b> Profesional<br>, Especializado de<br>Direccionamiento Estratégico | Cargo: Secretaria General                                                                                                    |  |  |
| Fecha: 03/03/2021                                                   | Fecha: 03/03/2021                                                                 | Fecha: 03/03/2021                                                                                                    |  |  |